## マル都83(介護保険)の登録について

介護保険でマル都 83 を利用される場合は、現在ファーストケアで登録ができません。 以下の方法で利用者請求額の調整をお願い致します。

| 【 保険外サービスにマスタを登録する 】                                                                                                    |          |
|----------------------------------------------------------------------------------------------------|----------|
| 2 医療FirstCareV5 5.0.585 <2015-01-21 10:12> ONO-PC(*) IP:192.168.1.39 八木 かおり(*) 1400000011 ファーストケア訪問介護                                                                                                    | <u> </u> |
| 1月27日 ← → ▲ 目 回 崗 雪 歯 ■ ★ / /// /// /// ///// サービス計画 予定管理 日常業務 実績管理 請求管理 養殖登録情報 維持管理 23 提                                                                                                    | 供        |
| TOP 職員情報 保険者情報 事業所情報 自社情報 初期値情報 保険外サービス情報 その他情報                                                                                                    |          |
| マルト83コウビフツ     金林     999990     マルお83公費分     分類     調整金     無効理由     無効       新規     保存     削除                                                                                                    | 選択リス     |
| (A)         居宅介護支援/居宅介護サービス         有料サービス                                                                                                    | Þ        |
| (B) 211-83 30 (数字6新) (B) 211-83 30 (数字6新) (A称 マル都33公費分 ○ たま(200 0 年)(100 1 年) ○ たま(200 0 日)(100 1 1 1 1 1 1 1 1 1 1 1 1 1 1 1 1 1 1                                                                                                    | 基本情報     |
| (C) ● 単独サービス<br>保険外提供者 1400000077 ファーストケア福祉サービス(1)のあああま マ (フ)カレンダー・予定表には印刷しな()<br>対象サービス種類 (自社の提供サービス種類を指定可能) (E) マ                                                                                                    | 月間形式     |
| <ul> <li>○ 付帯サービス(※介護保険サービスの付帯サービス:下記の「料金計算単位」は「1回毎」です。)【居宅サービス提供版で有効】</li> <li>該当介護保険サービス(含む予防)</li> <li>(G)</li> <li>訪問介護</li> <li>訪問介護</li> <li>訪問行、護</li> <li>訪問行、護</li> <li>ご訪問介護</li> <li>認知症対応型通所介護</li> <li>居宅療養管理指導</li> <li>福祉用具貸与</li> </ul> | 月間形式     |
| □ 小小快快 小城市 ニンドロービノ 日本 □ 1 1 1 1 1 1 1 1 1 1 1 1 1 1 1 1 1 1                                                                                                    | 事業所ケア    |
| <ul> <li>●時間毎 (※上記の「介護保険サービス種類との関係」で「付帯サービス」を指定された場合、「時間毎」の指定はできません。)</li> <li>計算単位: 10分 15分 30分 60分</li> <li>(F) ● 各スケジュールで都度設定(金額は可変)</li> <li>備考</li> </ul>                                                                                          | 記録通所日    |
|                                                                                                    | 付別       |

① 《各種登録情報》〈保険外サービス〉にマスタを登録します。

(A)保険外サービスコード:任意のものを登録します。

※コードの若い順(000000)から請求書の上位に記載されるため大きい数字で登録をお勧めします。

- (B)名称:利用者請求書に記載される名称
- (C)介護保険サービス種類:単独サービス

(D)保険外提供者:自社情報の保険外サービスに設定されている事業所を選択します。

- (E)対象サービス種類:選択しません。
- (F) 料金計算単位: 各スケジュールで都度設定
- (G) オプション: [カレンダー・予定表に印刷しない] [回数を印刷しない]

[領収書に医療費控除の対象として含める] の3つのオプションにチェックを入れます。

② マスタ内容を登録後、保存をします。

## 【 調整金の登録 】

①利用者負担金額を確認します。

《 請求管理》《利用者請求》画面で公費対象サービスのみを指定し、請求計算を行い 一覧印刷で確認します。

※該当利用者が少ない場合は個別の利用者請求書でも確認できます。

| 図 医奈FristCareV5 5.0.585 <2015-01-21 10:12> 0NO-PC(*) IP:192.168.1.39 八木 かおり(*) 1400000011 ファーストケア訪問介護     □ □ ■ ▲ ▲ |                                        |                           |  |  |  |  |
|----------------------------------------------------------------------------------------------------|----------------------------------------|---------------------------|--|--|--|--|
| 1月28日 ← →  副 目 印 11:47 ← →  利用者情報  いM*-7秒 サービス計画                                                                    | <ul> <li></li></ul>                    | 各種登錄情報 維持管理 2 提供          |  |  |  |  |
| TOP 包括支援請求 国保連請求 医療保険請求                                                                                             | え 利用者請求 売掛入金管理 TMS アップロー               | ド 請求履歴一覧                  |  |  |  |  |
|                                                                                                    | 請求対象の計算                                | 帳票類の印刷                    |  |  |  |  |
| 請求対象指定                                                                                                    | 印刷出力                                   |                           |  |  |  |  |
| 諸求対象年月の指定                                                                                                    | 出力種類の指定                                | 【利用者請求計算結果】               |  |  |  |  |
| 請求対象年月 平成27年01月 ▼                                                                                                   | ▼請求書 ▼                                 |                           |  |  |  |  |
| サービス種類の指定                                                                                                    | 請求日:平成 2 千· 川百                         |                           |  |  |  |  |
| □ 訪問介護 □ 訪れ入済不識 ☑ 訪問看護 □ 医療訪問看護                                                                                     |                                        |                           |  |  |  |  |
| 「訪問リハビリ」 通所介護 」 通所リハビリ 一 福祉用具資与                                                                                     |                                        |                           |  |  |  |  |
| 正規連門 古毛療養育理指導 (V間内かの空からの)で数<br>同時の合われた空からのが 「「「「なんせ」」 (2)                                                           | ア・サー                                   | ビス種類を選択                   |  |  |  |  |
| ■ 認知進利応空び通用が「護<br>● 1米秋外サービス                                                                                        |                                        |                           |  |  |  |  |
| 対象者の情定                                                                                                    |                                        | 14 佐 ナ、カ 川 、 カ            |  |  |  |  |
| ●一括 ◎ 個別 全体あかさたなはまやらわ                                                                                               | ()(1) 百八百                              | 計 昇 を ク リ ツ ク             |  |  |  |  |
| 利用者氏名 被保険者番号 サービス中止日付/中止理由                                                                                          |                                        |                           |  |  |  |  |
| F 134567890                                                                                                    | ウ) 請求-                                 | ― ��印刷をクリック               |  |  |  |  |
|                                                                                                    |                                        | 免日初にノノノノノ                 |  |  |  |  |
| 足立いま九郎いま                                                                                                    | 請求書·領収書印刷                              |                           |  |  |  |  |
| ◆通所 日付別                                                                                                    | こ利用を明朝 エ)一覧                            | - 印刷で請求額を確認               |  |  |  |  |
| 荒川八郎 平成26年04月02日 4死亡                                                                                                |                                        |                           |  |  |  |  |
| 医療 子も以                                                                                                    |                                        |                           |  |  |  |  |
|                                                                                                    | 「医療糸の介護」米硬サービスを併せて利用する場合のみじ<br>かれたたいたち | 医療費控除の対象となります。100文言を加える   |  |  |  |  |
|                                                                                                    | 自任石かりまり<br>「古の本業所体報を反映」(反映させる自社の事業所    | 所を指定してください)               |  |  |  |  |
| 大田花子                                                                                                    | 名称 ファーストクア詐問希護スラ                       | ncbccccccv<br>モーシューン<br>録 |  |  |  |  |
| 介公費 テスト 111111111 - 🗸                                                                                               | - 215-0021 神奈山月 - 山崎市奈牛区               | - 771 044-050-0000        |  |  |  |  |
| ※全ての請求対象の指定が済みましたら「請求計算」のポタンをかりっクしてください。                                                                            | 上庭生                                    | · IEL 011 303 0000 通      |  |  |  |  |
| 全体利用者数: 90名 選択利用者数: 31名 武士計算                                                                                        |                                        | 日                         |  |  |  |  |
| 訪問介護 初回加算 チェック                                                                                                    |                                        | · · · ·                   |  |  |  |  |
| 初回加算の算定利用者をチェック                                                                                                    | CSV出力 請求書·領収書印刷 調                      | <b>苏水一克马刷</b> 売掛入金管理へ反映   |  |  |  |  |
|                                                                                                    |                                        |                           |  |  |  |  |
|                                                                                                    |                                        |                           |  |  |  |  |

|     | 平成27:  | 年01月分)            | 利用      | 者請求-    | 覧表    | 作成日:平成 | 27年01月28日<br>1 ページ |    |
|-----|--------|-------------------|---------|---------|-------|--------|--------------------|----|
| 利   | 用者氏名   | 保険者・被保険           | 者番号     | 保険対象分   | 保険対象外 | 付帯サービス | 請求額                |    |
| 1 足 | 立いま 九郎 | str 141374 - 0000 | 333333  | 0円      | 0円    | 0円     | 0円                 | (⊐ |
| 2 荒 | 山八郎    | 141317 - 0000     | 067676  | 2,794円  | 0円    | 0円     | 2,794円             |    |
| 3 渋 | 谷 四子   | 141366 - 0000     | 133453  | 10,610円 | 0円    | 0円     | 10,610円            |    |
| 4 💻 | 电 十千定群 | 141374 - 0000     | 0898980 | 1 000円  | 0円    | 0円     | 1,000円             |    |

② 《実績管理》《月間個人実績》画面から保険外をクリックします。

| •  | 医療FirstCareV5 5.0.585 <2                                                                                                    | 015-01-21 1                                                          | 0:12> ONO-PC                                                                                        | (*) IP:192.              | 168.1.39 八⁄                       | 木 かおり(*) 140                                | 0000011 ファ-                                       | ーストケア訪問が                                     | 个護                                                       |                                  |                                                                                      | x           |
|----|----------------------------------------------------------------------------------------------------|----------------------------------------------------------------------|----------------------------------------------------------------------------------------------------|--------------------------|-----------------------------------|---------------------------------------------|---------------------------------------------------|----------------------------------------------|----------------------------------------------------------|----------------------------------|--------------------------------------------------------------------------------------|-------------|
|    | 1月27日 + → 利用                                                                                                    | ]<br>計積超 ^W                                                          | <b>日</b><br>パーアサイン サー                                                                               | <b>値</b><br>ビス計画         | (前)<br>予定管理                       | 日常業務                                        | (1)<br>実績管理                                       | □□<br>請求管理                                   | <b>茯</b><br>各種登錄情報                                       | ★<br>維持管理                        | ?                                                                                    | 提供          |
| Ι. | TOP 月間仍                                                                                                    | 人実績                                                                  | 一覧表示                                                                                                | 推移グラコ                    | الأمل ح                           | <b>道設定 (</b> 付                              | 帯サービス                                             | 有料サービス                                       |                                                          |                                  |                                                                                      |             |
|    | びゃ 32<br>氏名 渋谷 四-                                                                                                    | ŗ.                                                                   | 要介護5<br>女性 92歳                                                                                      | 認定有効期<br>申請区分:認          | 間: 平成21年1<br>[定済(維続)              | 0月01日〜平成28<br> <br> 八木 かおり                  | 年08月31日                                           | 社外支援                                         | E                                                        | :n#J                             | 保存                                                                                   | 選択リ         |
|    | 8,632(<br>訪問介護 訪問入浴 訪問看                                                                                                    | a)<br>護 訪問リハ                                                         | 通所介護 通所                                                                                             | iUN 福祉                   | 用具短期生                             | 活 短期老健 短                                    | 期医疫 認知通                                           | 所療養管理                                        | 定其 巡回 (保険タ                                               | k                                |                                                                                      | 7-2         |
|    |                                                                                                    |                                                                      |                                                                                                    |                          |                                   |                                             |                                                   |                                              |                                                          |                                  |                                                                                      |             |
|    | 平成27年01月▼                                                                                                    | ]請求対象外                                                               |                                                                                                    |                          | 月間形式                              | 設定 提供票                                      | 瞅式設定                                              | カレンダー表                                       | <b>T</b>                                                 | <br>▼ 1                          | 績=ブラン<br>実回数表示                                                                       | 基本          |
|    | 平成27年01月 - 『                                                                                                    | ]請求対象外                                                               | 1 2 3 4<br>末金土日                                                                                     | 5 6 7 <br>月火水            | 月間形式<br>8 9 10 1<br>末 金 土 E       | 設定<br>1 12 13 14 15<br>月火水末                 | 駅試設定<br>  16  17  18  19<br>:金土日月                 | カレンダー表<br>20 21 22 23<br>火水木金                | 示<br> 24 25 26 27 28<br>土日月火水                            | 実<br>マ<br>3 29 30 31<br>く木金土     | 緒=プラン<br>実回数表示                                                                       | 基本情報        |
|    | 平成27年01月 -<br>10:30-訪看I3<br>11:30<br>12-2トケア鉄間巻き                                                                                                    | ]請求対象外<br>予 7,500<br>11)<br>実 7,500                                  | 1 2 3 4<br>木金土日<br>3 1<br>3 1                                                                       | 5 6 7<br>月火水<br>1<br>- 1 | 月間形式<br>8 9 10 1<br>木金土E<br>1     | 設定 提供調<br>1 12 13 14 15<br>3 月火水木<br>1      | 新<br>新                                            | カレンダー表<br>20 21 22 23<br>火水木金<br>1<br>1 1    | 元<br>24 25 26 27 28<br><u>土日月火</u> 水<br>1<br>1<br>1<br>1 | 実<br>29 30 31<br>(木金土<br>1<br>1  | 結=ブラン<br>実回数表示<br>9<br>9                                                             | 基本情報月       |
|    | 平成27年01月 -<br>10:80-訪看13<br>11:80 (1812<br>ファーストクア防闭電通<br>特別地域訪問酒調<br>1(1800)<br>1(1800)<br>1(18 | ] 諸求対象外<br>→ 7,500<br>111)<br>実 7,500<br>加 予 1,120<br>00)<br>実 1,120 |                                                                                                    | 5 6 7<br>月火水<br>1<br>1   | 月間形式<br>8 9 10 1<br>木金土<br>1<br>1 | 設定 提供等<br>1 12 13 14 15<br>9 月火水木<br>1<br>1 | 形式設定<br>  18   17   18   19<br>: 金 土 日 月<br>1<br> | カレンダー表<br>20 21 22 23<br>火水木金<br>1<br>1<br>1 | 元<br>24 25 26 27 28<br>土日月火水<br>1 1 1                    | 実<br>29 30 31<br>(木金土<br>1<br>1  | <ul> <li>績=ブラン</li> <li>実回数表示</li> <li>9</li> <li>9</li> <li>1</li> <li>1</li> </ul> | 基本情報 月間形式   |
|    | 平成27年01月 - (1312)<br>10:30-訪着I3<br>11:30<br>ファーストケア訪門着量<br>有別地域店開着量<br>夏1 (1303)<br>ファーストケア訪門着量                                                                                                    | ] 諸求対象外<br>111) 予 7,500<br>実 7,500<br>加 予 1,120<br>実 1,120           | 1 2 3 4<br>木金土日<br>3 1<br>1 3<br>5 1<br>5 5<br>5 5<br>5 5<br>5 5<br>5 5<br>5 5<br>5 5<br>5 5<br>5 5 | 5 6 7<br>月火水<br>1<br>1   | 月間形式<br>8 9 10 1<br>木金土<br>1      | 設定 提供等<br>1 12 13 14 15<br>3 月火水木<br>1<br>1 | #形式設定<br>16 17 18 19<br>: 金 土 日 月<br>1<br>「 1 「 「 | カレンダー表<br>20 21 22 23<br>火水木金<br>1<br>1      | 示<br>24 25 26 27 26<br>土 日 月 火 水<br>1 1 1                | 実<br>29 30 31<br>4 木金土<br>1<br>1 | 積=プラン<br>実回数表示                                                                       | 基本情報 月間形式 日 |

③ 表示された保険外サービスリストから登録した調整金を選択し、OK をクリックします。

| インフォーマルサービス                                                                                                    |                                                                                                    | 1                                                            |
|----------------------------------------------------------------------------------------------------|----------------------------------------------------------------------------------------------------|--------------------------------------------------------------|
| インフォーマルサービス<br><b>平成27年01月</b><br>日月火水木金土<br>28 29 30 31 1 2 3<br>4 5 6 7 8 9 10<br>11 12 13 14 15 16 17<br>18 19 2(A) 22 23 24<br>25 26 27 28 29 30 31<br>1 2 3 4 5 6 7 | インフォーマルサービスの内容         名称       マル都83公費分         料金単価 (指定)       円/時間・回(税込み)         分類:調整金       提供者:ファーストケア福祉サービス(15)あああああいい         提供時間       ●         ●       指定あり         :       ~ :         ●       サービス時間の重複チェックを行う。         料金       円(税込み)         (料金       円(税込み)         (料金=0.000×100       0000) | ・ ・・・・・・・・・・・・・・・・・・・・・・・・・・・                                |
|                                                                                                    | ※単位当たりの時間に満たない場合は切り捨てになります                                                                                                    | 500011 サービス別 訪問介護・単                                          |
|                                                                                                    |                                                                                                    | 999990 調整金 マル都83公費分<br><del>26</del><br>500018 サービス別 用具・単・一回 |

わ

(A) カレンダー:任意の日を選択します。

(B)料金:マイナスで調整金額を登録します。

【 調整金額について 】 ■利用者自己負担が0円の場合 ①で確認した利用者請求額をそのまま調整金でマイナス登録します。 料金 -9720 円(税込み) (料金単価:-9,720円×1回 = -9,720円) ※単位当たりの時間に満たない場合は切り捨てになります ※ ① で確認した利用者請求額が 9720 円だった場合は -9720 円と登録します。 ■利用者支払額が発生した場合 ①で確認した利用者請求額から支払い額を引いて調整金を計算します。 利用者請求額 9720 円 公費支払い額 1500 円だった場合 9720 円-1500 円=8220 円 8220 円をマイナス登録します。 料金 -8220 円(税込み) (料金単価:-8,220円×1回 = -8,220円) ※ 単位当たりの時間に満たない場合は切り捨てになります ▼利用者請求書への反映例 ■保険外サービスの費用 サービス内容/種類 課金時間 回数 単価 利用者負担額 マル都83公費分 ¥-8, 220